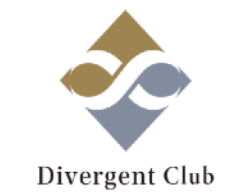

## A8.net マニュアル③ (ブログ投稿編)

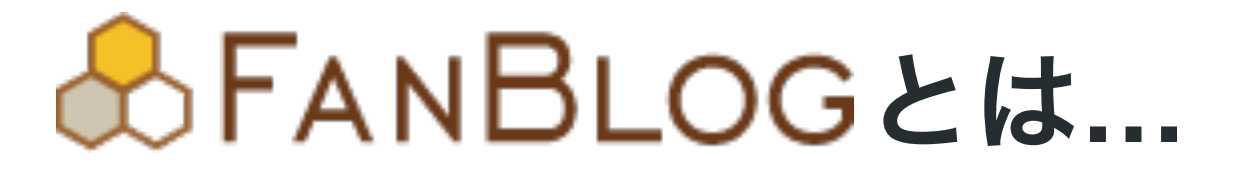

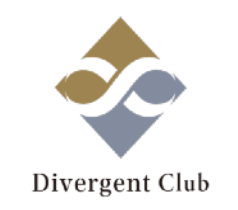

ファンブログはA8.netの会員なら、だれでも無料で使う事が出来るブログサービス。

広告をブログに貼ってアフィリエイトができたり、 一つのアカウントで5つまでブログを作ることができるので、 異なるジャンルのアフィリエイトブログを作成することができます。

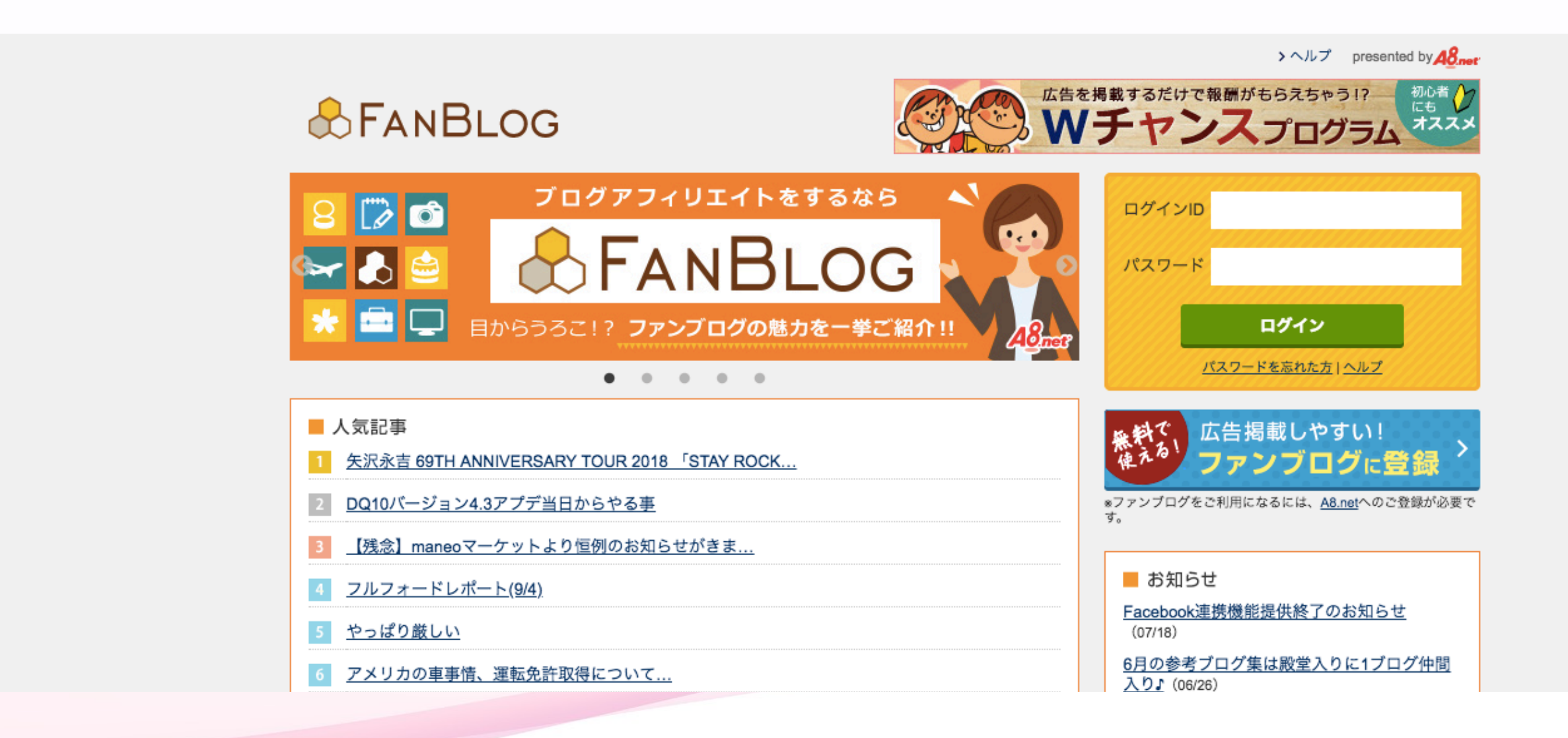

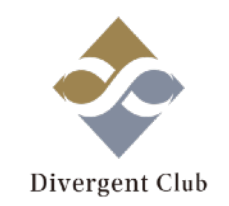

## <u>https://fanblogs.jp/</u> ←ここをクリック

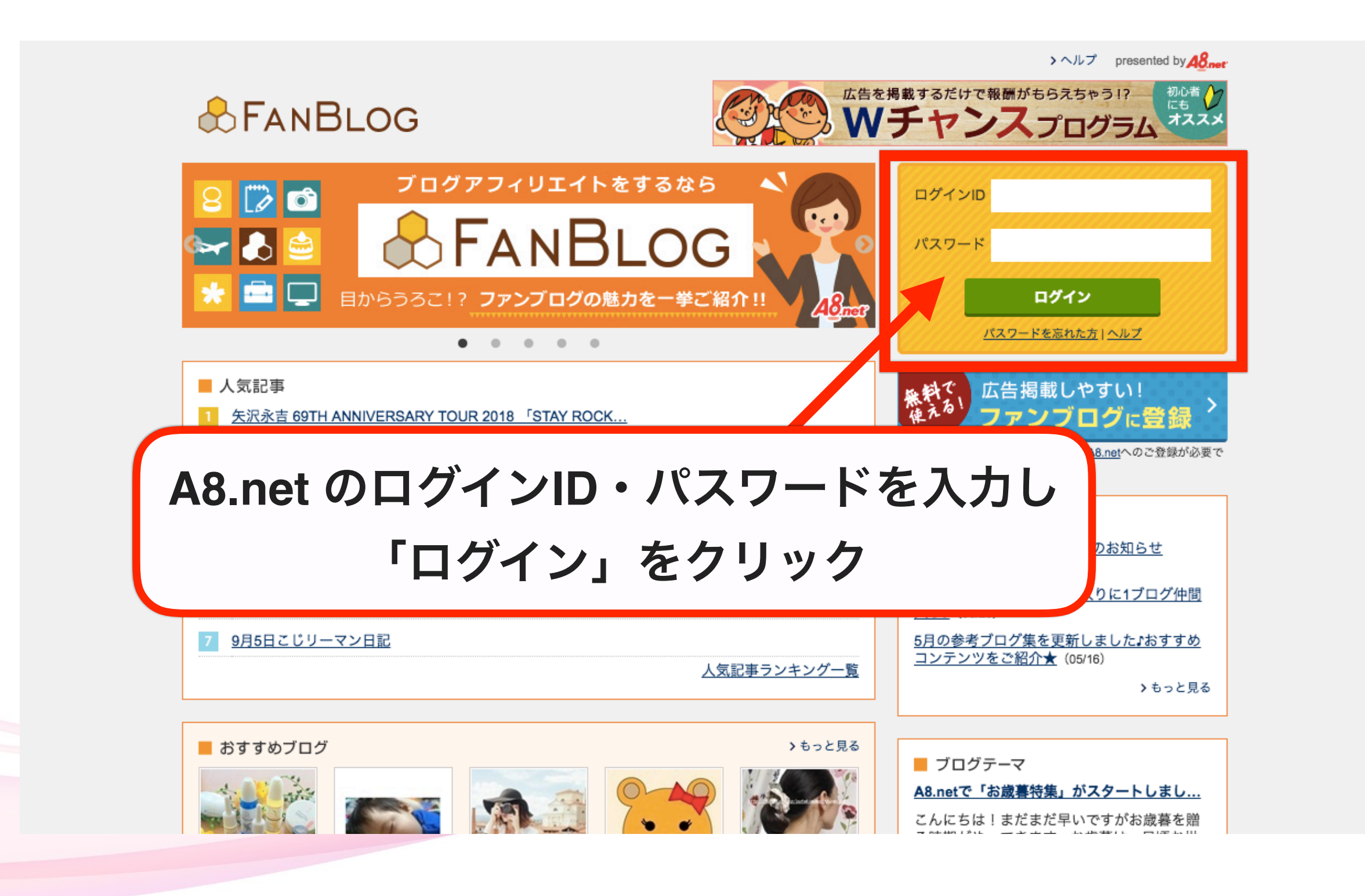

(2.)記事を書く

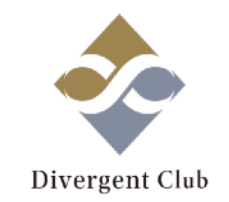

A8.netでアフィリエイトをするには審査用のメディアが必要となります。 5記事ほど必要なので、記事を新規で書ける方は記事を書いて下さい。 新規で5記事も書くのが難しい方は、Facebookの投稿を5つ以上ピックアップし、 コピペでいいので記事を作成しましょう。

| Facebookの記事を                                                                                                    | <ul> <li>ゴ新規投稿</li> <li>期間限定·数量限定</li> <li>タイトルは必須</li> </ul>                                                                                                    |
|----------------------------------------------------------------------------------------------------|----------------------------------------------------------------------------------------------------|
| 11111190                                                                                                    | 本文 追記 A8 met の広告を貼る R 楽天の広告を貼る a Amazonの広告を貼る                                                                                                    |
| 適度に改行を入れて                                                                                                    | フォント     B 太く     I 斜体     U 下線     99 引用     装飾・定型文     挿入     回     ソーシャル                                                                                                    |
| 読みやすくする                                                                                                    | 三 左寄せ       三 中央寄せ       三 右寄せ       A <sup>*</sup> 文字色        あ 見出し       定 定型文       画像       金 絵文字       ③ Instagram         A <sup>+</sup> 文字を大きく       A <sup>-</sup> 文字を小さく       - 5 打ち消し線       三 箇条書き       You       ④ = Flickr |
| ばん気のブログ     の     パー     ・     プログ作成     おの     の     ・     プログ作成     おの     おの     あの     あの | ●期間限定・数量限定での<br>用にに回しか取れないと言われている<br>のでのですべきますでの<br>用のでのですべきますでの<br>用のでのでのですべきです。<br>オープログログログログログログログログログログログログログログログログログログログ                                                                                                    |
| わかる!<br>パンインエイト<br>メソッド<br>新機能・おすすめプログラムなど<br>ファンプログユーザーに耳よりな情報はこちら<br>FANBLOG お知らせブログ                                                                                                    | <ul> <li>○ ○ ○ ○ ○ ○ ○ ○ ○ ○ ○ ○ ○ ○ ○ ○ ○ ○ ○</li></ul>                                                                                                    |

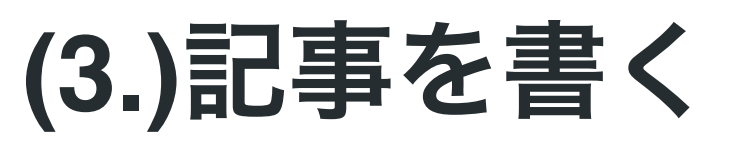

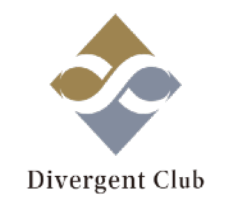

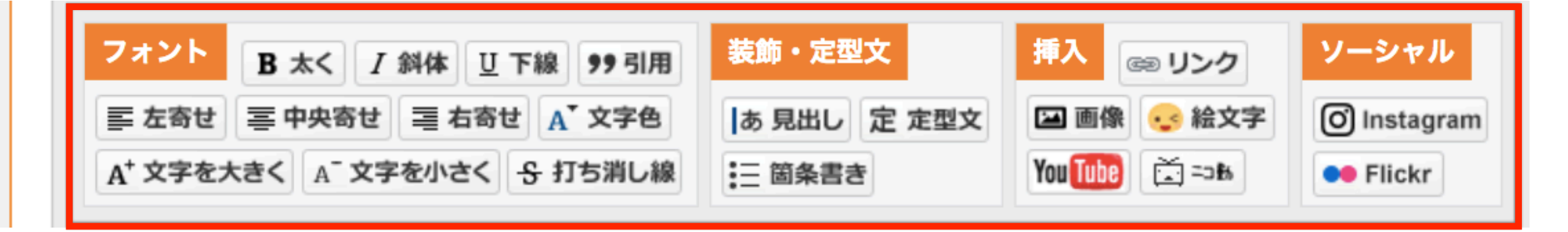

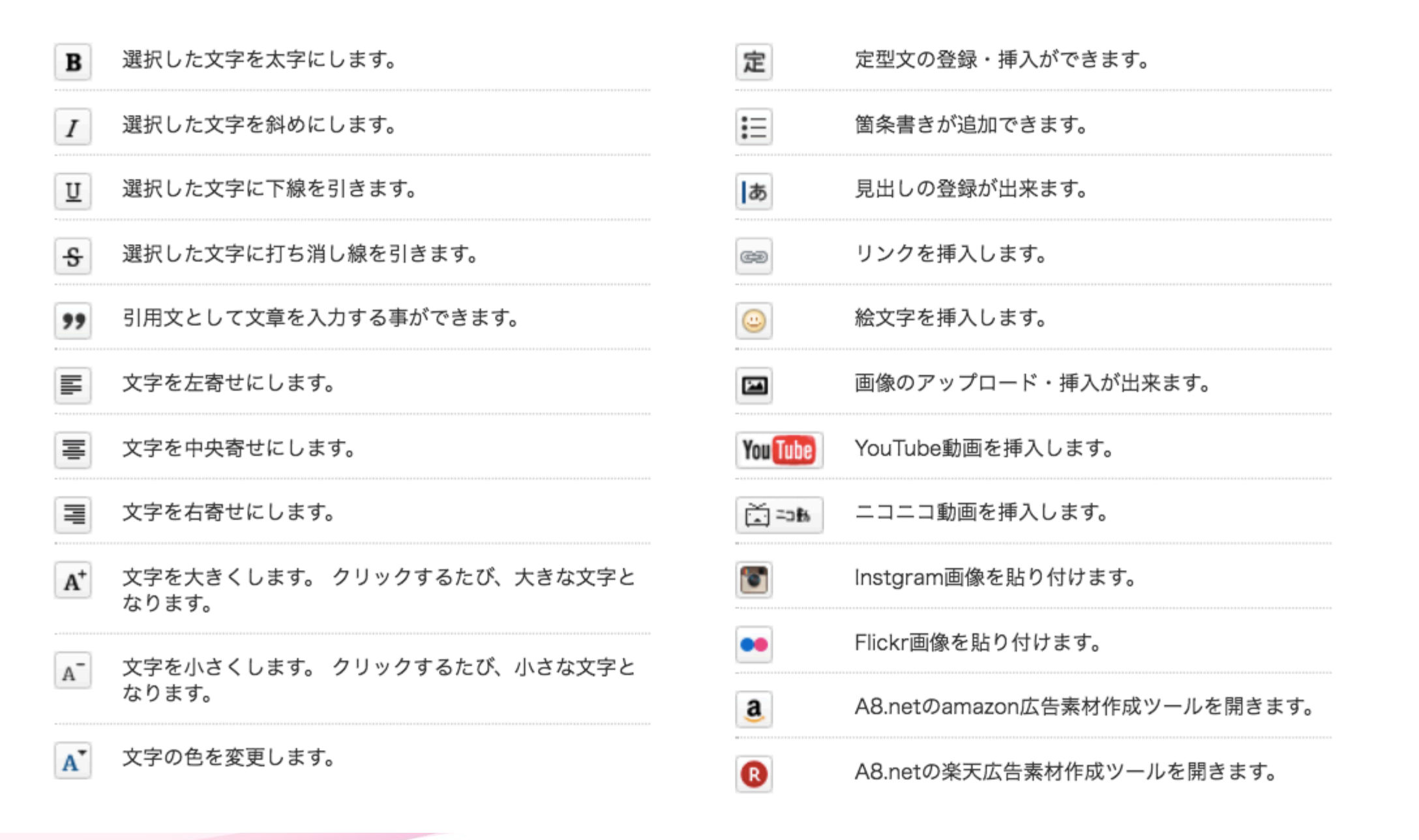

(4.)記事を書く(画像を追加する)

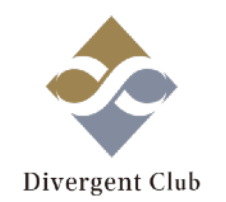

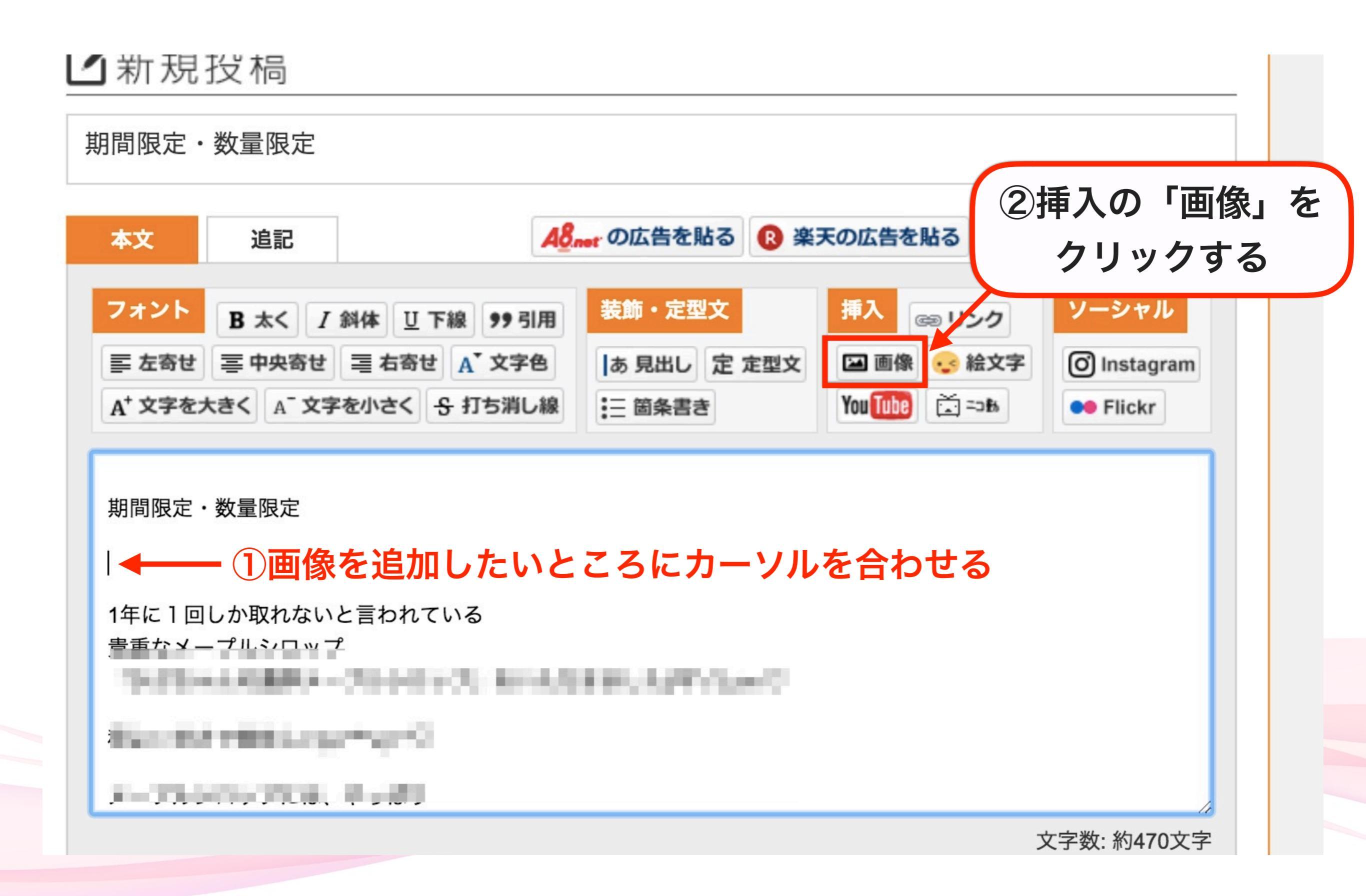

(5.)記事を書く(画像を追加する)

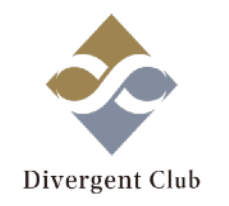

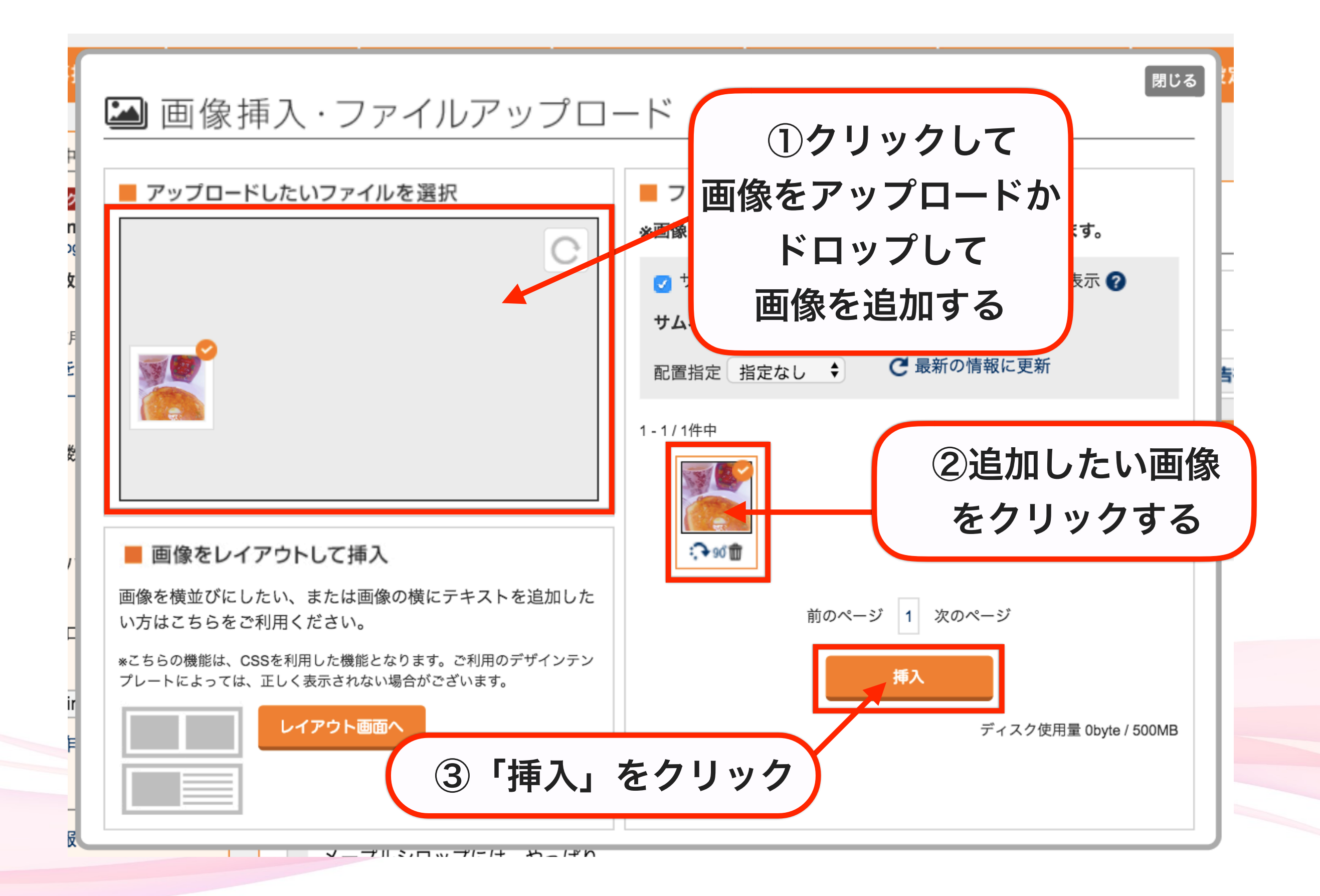

(6.)記事を書く(画像を追加する)

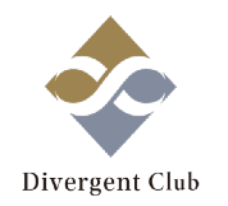

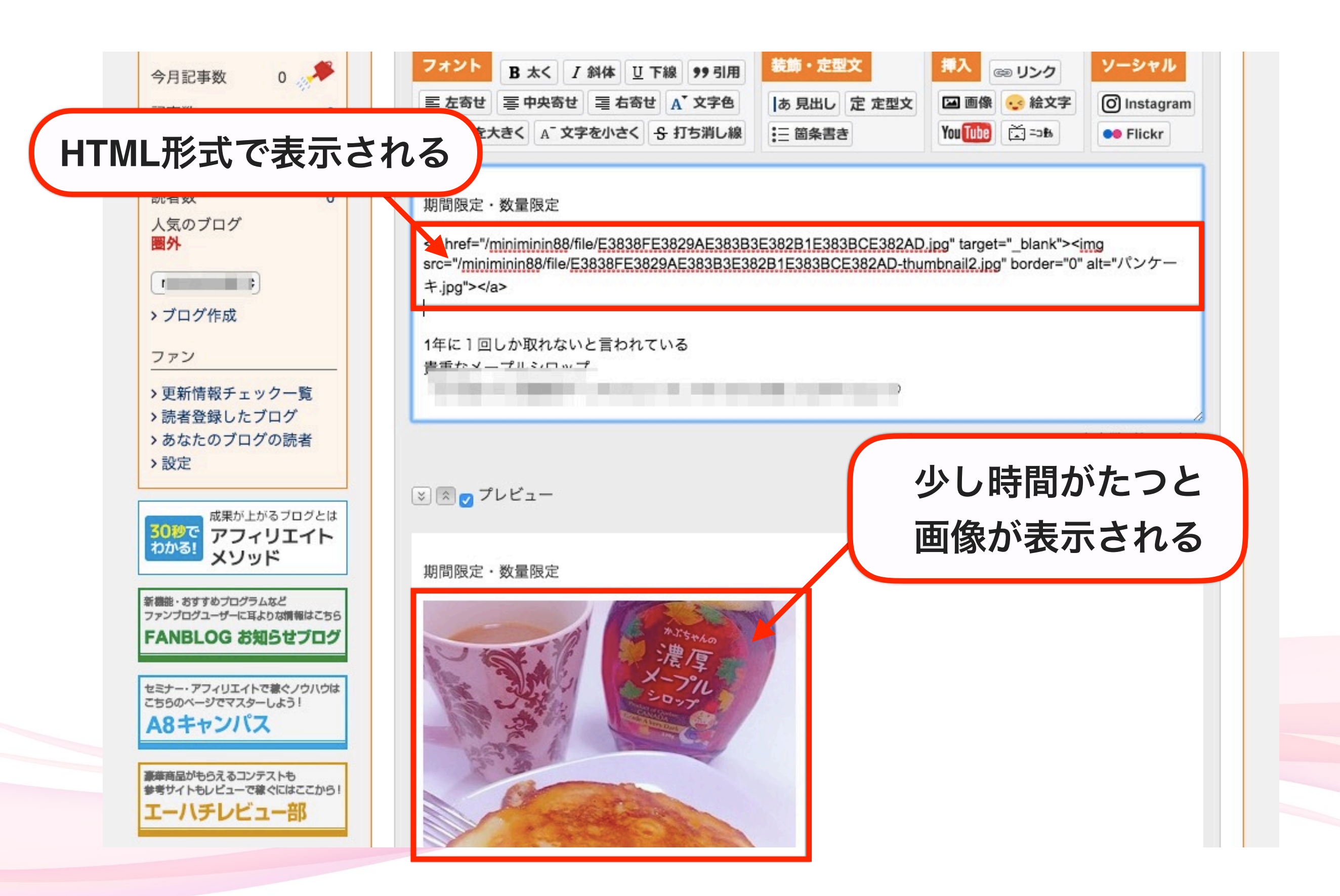

Ο

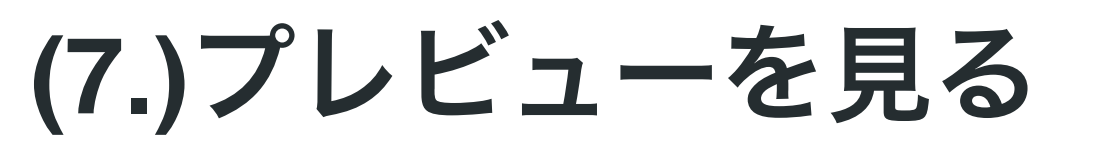

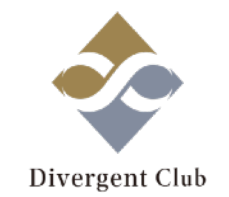

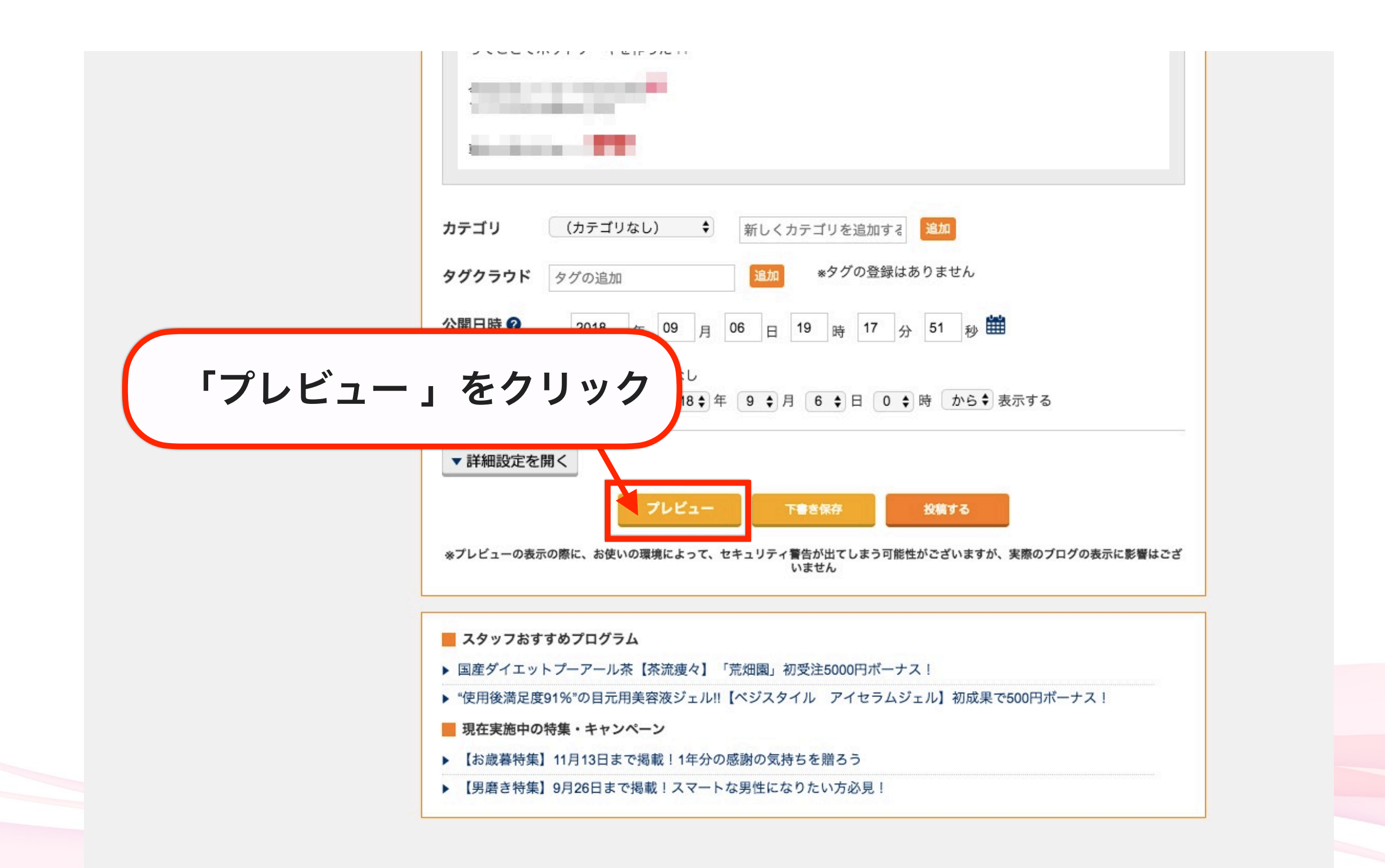

(8.)プレビューを見る

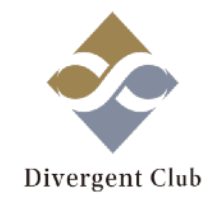

| プレ                  | ィビ                 | 別<br>ユ・                | 」タ<br>ー」 | グでが | で<br>表 | 示さ     | れる                                                                                                    | 1 |
|---------------------|--------------------|------------------------|----------|-----|--------|--------|----------------------------------------------------------------------------------------------------|---|
| 國<br>《 更新           | 情報を                | チェック                   | する       |     |        |        | 期間限定・数量限定                                                                                                    | I |
|                     |                    |                        |          |     |        |        | 期間限定・数量限定                                                                                                    | I |
| 検索                  |                    |                        |          |     |        |        |                                                                                                    | L |
| <u>&lt;&lt; 201</u> | <u>8年09</u> )<br>月 | <u>月 &gt;&gt;</u><br>火 | 水        | 木   | 金      | ±<br>1 |                                                                                                    |   |
| 2                   | 3                  | 4                      | 5        | 6   | 7      | 8      | Contraction of the second second seco | L |
| 9                   | 10                 | 11                     | 12       | 13  | 14     | 15     | and the second second sec                                                                                                    | L |
| 16                  | 17                 | 18                     | 19       | 20  | 21     | 22     |                                                                                                    | L |
| 23                  | 24                 | 25                     | 26       | 27  | 28     | 29     |                                                                                                    | L |
| 30                  |                    |                        |          |     |        |        |                                                                                                    | ł |
| 最新記                 | 事                  |                        |          |     |        |        |                                                                                                    |   |
|                     |                    |                        |          |     |        |        | 「プレビュー」を終わるとお                                                                                                    | き |
| 写真ギ                 | ャラリー               | -                      |          |     |        |        | 1年に1回しか取れないと言われている<br>ゆうしょうのののので、<br>日に、こののののので、<br>日に、こののののので、<br>「日に、このののののので、<br>「日に、このののののので、<br>「日に、このののののののののののののののののののののののののののののののののののの                                                                                                    | を |

(9.)「投稿する」

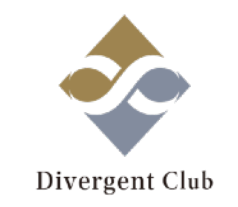

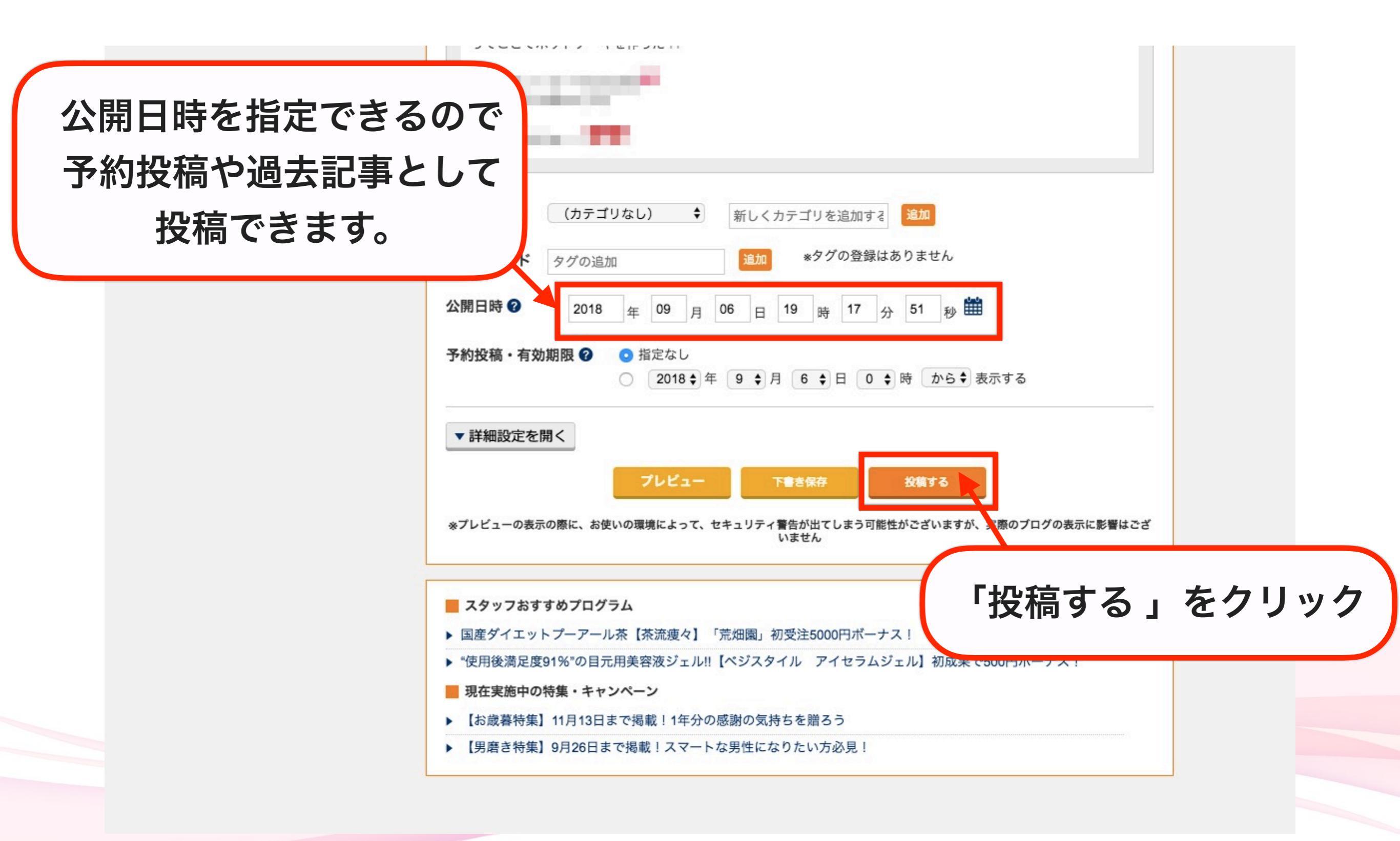

(10.)投稿をする

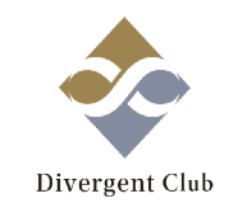

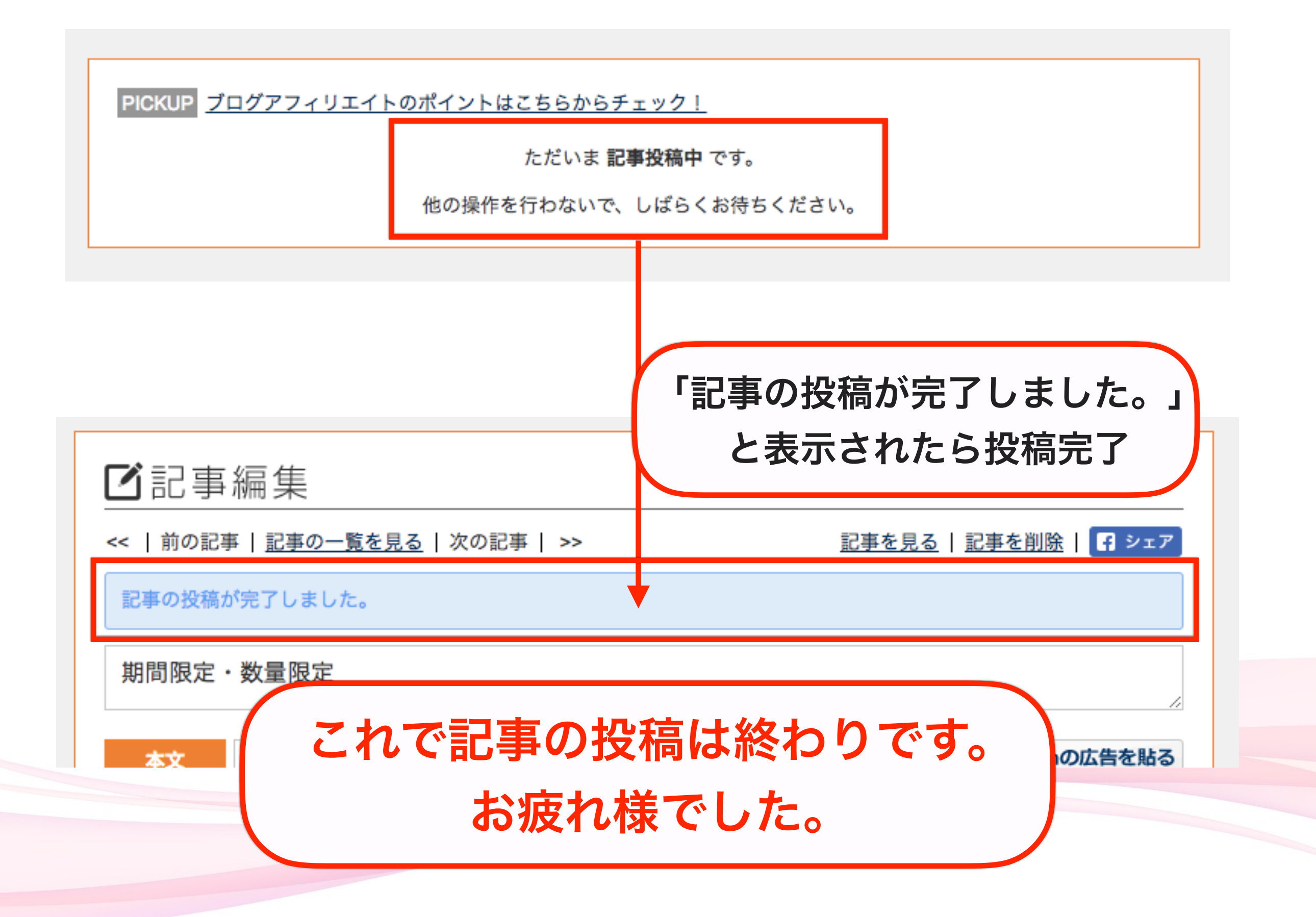